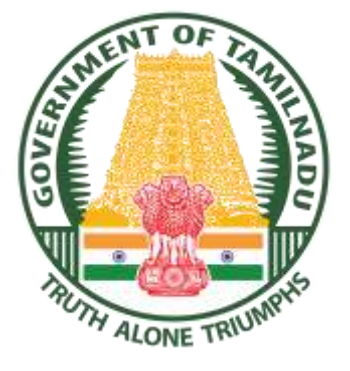

# Government of Tamil Nadu Directorate of Technical Education Chennai – 600 025

## Online Examination Fee Payment Directly by Candidates April 2023

**User Manual** 

URL: https://dipexamstndte.in

### **IMPORTANT INSTRUCTIONS**

- Candidates who have already paid examination fees at the Institutions (on or before 30.03.2023) should NOT use this portal for fee payment.
- Please check the column numbers. If there is any dispute, do not pay the examination fees. Raise correction request using the <u>Report Corrections</u> to the DOTE Computer Center option.
- After successful payment of examination fees, an acknowledgement form will be downloaded. Please preserve this acknowledgement form.
- If you have paid the examination fees, but acknowledgement form not generated, close browser and again open the link using your register number and date of birth. If payment status was not shown successful, please check your bank account/credit card/debit card statements. If the amount is debited, do not make another payment. Send mail to <u>dipexamstndte@gmail.com</u> mentioning complete particulars such as register number, name and details of payment. We will update our records. Then you can take acknowledgement form.

#### **STEPS TO BE FOLLOWED**

Open Google Chrome or Mozilla FireFox or any other browser.

In the address bar, type https://dipexamstndte.in

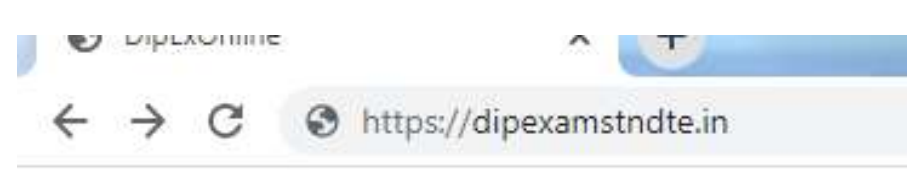

In the Home Page, click the link **Online Exam Fee Payment** on the top-right corner.

| Doblome      | * *                                                | Instantighten to be before that they had                                                     |                                         |
|--------------|----------------------------------------------------|----------------------------------------------------------------------------------------------|-----------------------------------------|
| € → C Ø mm   | dpsamilsta                                         | Gaso) Serve                                                                                  | Crime Essenados fee Payment             |
|              | Director                                           | ate of Technical Educ<br>Chennai - 600 025                                                   | cation                                  |
|              |                                                    | DipExOnline                                                                                  |                                         |
|              | Onli                                               | ne Portal for Diploma Examinations                                                           |                                         |
|              |                                                    | Apr 2023                                                                                     |                                         |
|              | NR Edit Downloa                                    | d, Registration of Candidates (without Fine) by I<br>and Exam Fee Chalan Modules are enabled | nstitutions                             |
|              |                                                    | Press Ctrl + F5 to Hard Refresh the Menu                                                     |                                         |
| t will oper  | n the following screen                             |                                                                                              |                                         |
|              |                                                    |                                                                                              |                                         |
| O mDabarro   | •                                                  | Industry and party service logit Band and                                                    | i laißi                                 |
| € 0 C ∎ dpos | தொழில் ந<br>பட்டயத் தே                             | தமிழ்நாடு அரசு<br>ட்பக் கல்வி இயக்ககம், சென்னை -<br>ரவுகள் (ஏப்ரல் 2023) கட்டணம் செலு        | ே • • • • • • • • • • • • • • • • • • • |
|              |                                                    | E-mail: dipexamstndte@gmail.com                                                              |                                         |
|              | Examination Register Number*<br>Capitoui ugbru mim |                                                                                              |                                         |
|              | Date of Birth (dd-mm-yyyy))*<br>diggin deyl        | Choose To Date                                                                               | 0                                       |
|              |                                                    |                                                                                              | Lines Delain                            |

Type register number and correct date of birth in dd-mm-yyyy format and click Fetch Details.

You can either select the date of birth OR directly type the date of birth in dd-mm-yyyy format.

### It will open the application form:

| @ mDobaro      | <b>* *</b>                                                                                                    | International                                                                                               | Parent Latter Latter Parent Reveal And                                                                                                    | 🖕 kai0 🕬                                |
|----------------|----------------------------------------------------------------------------------------------------|----------------------------------------------------------------------------------------------------|----------------------------------------------------------------------------------------------------|-----------------------------------------|
| € → C # dipose | andredia.org/Digital/Petras/Aphaepent.php                                                                                                    |                                                                                                    | 22275 X22                                                                                                    | 8 8 <b>4 / 8 3 0</b> 1                  |
|                | தொழில் ந<br>பட்டயத் தே                                                                                                    | ؤ<br>ட்பக் கல்<br>ர்வுகள் (6                                                                                | தமிழ்நாடு அரசு<br>லவி இயக்ககம், சென்னை - 600 025<br>ரப்ரல் 2023) கட்டணம் செலுத்துதல்                                                                                                    |                                         |
|                |                                                                                                    | E-mail: d                                                                                                   | ipexamstndte@gmail.com                                                                                                    |                                         |
|                | Examination Register Number*<br>Øggrapi ugleg enter                                                                                                    | 201                                                                                                    |                                                                                                    |                                         |
|                | Date of Birth (dd-mm-yyy))*                                                                                                    | 1.1                                                                                                    | 101 0                                                                                                    |                                         |
|                | Contractor Alarte.                                                                                                    |                                                                                                    | Feith Death                                                                                                    |                                         |
|                | ICON MARKEN                                                                                                    |                                                                                                    | and the second second se |                                         |
|                | Begister Number<br>Gelfseirugberneite                                                                                                    |                                                                                                    | 203                                                                                                    |                                         |
|                | Institution Code & Name<br>cadeon cale & Guad                                                                                                    |                                                                                                    | 224 COLLEGE                                                                                                    |                                         |
|                | Neme<br>Qualt                                                                                                    |                                                                                                    | THUR                                                                                                    |                                         |
|                | Date of Birth<br>Uppin GitiB                                                                                                    |                                                                                                    | 22-0                                                                                                    |                                         |
|                | Course Code & Name<br>um_cidit@epiders Slovit                                                                                                    |                                                                                                    | 1030 ELECTRICAL AND ELECTRONICS ENGINEERING (FULL TIME)                                                                                                    |                                         |
|                | Regular / Supplementary                                                                                                    |                                                                                                    | Supplementary                                                                                                    |                                         |
| 1 C 3          | 🌀 🖬 😳 🛄 H 🖬                                                                                                    | 7                                                                                                    |                                                                                                    | • 🍓 🖬 🏞 🛄 🛄                             |
| O TOpbaro      | * *                                                                                                    | Condition                                                                                                   | Parent with service many Band and                                                                                                    | y losi G incon                          |
| € → C # dpma   | and trade and Digital Delever station producting                                                                                                    |                                                                                                    |                                                                                                    | e e 🔺 🔺 🖬 🌒 i                           |
|                | Alternate Mobile Number<br>Langigs sterdluff asle                                                                                                    | 96                                                                                                    |                                                                                                    |                                         |
|                | Active Email (D*<br>செயலில் உல்ல மின்னஞ்சன் முக்வரி                                                                                                    | tao                                                                                                    |                                                                                                    |                                         |
|                | Present Address"                                                                                                    | 24                                                                                                    |                                                                                                    |                                         |
|                | ട്ടറ്റ് പോടപറ്                                                                                                    | Ha                                                                                                    |                                                                                                    |                                         |
|                | Residence Oty*<br>தடியிருப்பு தகரம்                                                                                                    | Trichy                                                                                                    |                                                                                                    |                                         |
|                | PieCode                                                                                                    | 62000                                                                                                    |                                                                                                    |                                         |
|                | "Selfano (ADC)(3)                                                                                                    |                                                                                                    |                                                                                                    |                                         |
|                | Examination Fees Paid is neither in     Information furnished above is tru     I am registering foc all arrear subj     as INVALID.     Eor. Regular. Students. Only     I am aware that 75% cumulative at     I am aware of the Curriculum & Sy | nundable nor tran<br>e, correct and corr<br>ects. I am aware th<br>thendance is neces<br>liabl of the M Sch | Declaration by the Candidate<br>nplete.<br>art if I have not registered for any arrear subject(s), my appearance will be considered<br>aary for appearing regular semester examinations.<br>eme/N Scheme, Pass Mark Requirements and Norms for awarding FIRST CLASS, FIRST                                                                                                    |                                         |
|                | LEAS WITH DISTINCTION & SUP                                                                                                    | പ്പാനന്ന വടന്തര<br>ഫിമ                                                                                      | ானப்பதாரரின் உறுதிமொழி                                                                                                    |                                         |
|                | <ul> <li>செலுத்தப்பட்ட தேர்வுக் கட்ட</li> <li>மேலே கொடுக்கப்பட்டுள்ள ச</li> </ul>                                                                                                    | ணம் திரும்பப்<br>டிவல்கள் உன்                                                                               | பறவோ மாற்றவோ/சரிசெய்யவோ முடியாது.<br>எமையானவை, சரியானவை மற்றும் 'மாமமையானவை.                                                                                                    |                                         |
| 9 E 9          |                                                                                                    |                                                                                                    | a Sainding sta atami Sumani da man ing sa sa sa sa sa sa sa sa sa sa sa sa sa                                                                                                    | - • • • • • • • • • • • • • • • • • • • |

- Check subject details.
- Enter mobile number, alternate mobile number (optional), email id, address, place and pincode.
- Then press Proceed to Payment Gateway

| O molations    | * *                                                                                                    | Instantial print build furthers from March Red                                                                                                    |        |   |   |     | 100 | 19 M | -   |
|----------------|----------------------------------------------------------------------------------------------------|----------------------------------------------------------------------------------------------------|--------|---|---|-----|-----|------|-----|
| € -) C # dipes | amaterial and Digital Delivery digitize print pri-                                                                                                    | Ay                                                                                                    | 8      |   |   | 1 1 | • D | 0    | ł.  |
|                | Information turn     I am registering I     ari InVALID.     Eor Regular Stud     I am aware that     I am aware of the     CLASS WITH DIS                                                           | manee above is true, correct and compress.<br>) for all arrear subjects. I am aware that if I have not registered for any arrear subject(s), my appearance will be considered<br>dents.Only.<br>175% cumulative attendance is necessary for appearing regular semester examinations.<br>the Curriculum & Syllabi of the M Scheme/N Scheme. Pass Mark Requirements and Norms for awarding FIRST CLASS, FIRST<br>ISTINCTION & SUPERLATIVE DISTINCTION.                                                                                                    | τ<br>T |   |   |     |     |      | 1.0 |
|                |                                                                                                    | விண்ணப்பதாரரின் உறுதிமொழி                                                                                                    |        |   |   |     |     |      |     |
|                | <ul> <li>சேலுத்தப்பட்ட</li> <li>மேலே கொடு</li> <li>நான் அனைத்<br/>செய்யவில்னை</li> <li>தற்போது பயி</li> <li>செய்யவில்ன</li> <li>தற்போது பயி</li> <li>செய்லப் படத்தி</li> <li>கேல்திலைப் ப</li> </ul> | ட, தேர்வுக் கட்டனம் திரும்பப்பெறவோ மாற்றவோ/சரிசெய்யவோ முடியாது.<br>}க்கப்பட்டுள்ள தகவல்கள் உண்மையானவை, சரியானவை மற்றும் முழுமையானவை.<br>த்து பாக்கி பாடங்களுக்கும் பதிவு செய்கிறேன். நான் ஏதேலும் நிலுவையில் உள்ள பாடங்களுக்கு பதிவு<br>லை என்றால், நான் எழுதிய தேர்வு செல்லாததாகக் ககுதப்படும் என்பதை நான் அறிவேன்.<br>நிலும் மாணவர்களுக்கு மட்டும்<br>தர்வுகளுக்கு 75% ஒட்டுமொத்த வருகைப் பதிவு தேவை என்பதை நான் அறிவேன்.<br>}ட்டங்கள், தேர்ச்சி மதிப்பேண் தேவைகள் மற்றும் முதல் வகுப்பு, முதல் வகுப்பு தளித்துவம் மற்றும்<br>பிரிவை வழங்குவதற்கான விதிமுறைகள் ஆகியவற்றை நான் அறிவேன்.<br>No RIFUND WILL BE GIVEN | ų.     |   |   | /   |     |      |     |
|                | Amount once pai<br>in your card/ban<br>Payment Gatewa                                                                                                    | aid through payment gateway shall not be refunded. If you have paid, please check whether the amount has been debited<br>ink account, if yes, please send mail to dipexametridte@gmail.com for updation of our records. By clicking Proceed to<br>aay, you are accepting the above policy.                                                                                                    |        |   | / |     |     |      |     |
|                |                                                                                                    | பணத்தைத் திரும்பப்பெற முடியாது                                                                                                    |        | / |   |     |     |      | 1   |
|                | பேடுமண்ட சே<br>செலுத்தியிருர<br>ஆய் எனில், ன<br>to Poyment Gate                                                                                                    | கட்வே மூலம் ஒரு முறை செலுத்திய தொகை திரும்பப் பெற இயலாது. நீங்கள் பணம்<br>நந்தால், உங்கள் கார்டுவங்கி கணக்கில், தொகை பற்று செய்யப்பட்டுள்ளதா என்பதைச் சரிபார்க்கவும்.<br>எங்கள் பதிவுகளைப் புதுப்பிக்க நார்ஹான்றை என்ற மின்னஞ்சல் முகவரிக்கு அனுப்பவும். Proceed<br>www என்பதைக் கிளிக் செய்வதன் முலம், மேலே உள்ள கொள்கையை நங்கள் ஏற்கிறீர்கள்.                                                                                                    |        | / |   |     |     |      |     |
|                | support contector                                                                                                    | How to DOLL Computer Comme                                                                                                    |        |   |   |     |     |      | ļ   |
| 9 6 0          | 🕥 🖬 😔 Ы                                                                                                    | H 🖬 🤊 🗭 🕒 🗖 🖀 🖉 🗷 🗖 🔄                                                                                                    |        |   |   |     |     | 100  |     |

It will take you to the payment gateway:

|                    |                     |                                          |     |                                  | _           |  |
|--------------------|---------------------|------------------------------------------|-----|----------------------------------|-------------|--|
| TN Dipi            | oma Exar            | ninations                                |     |                                  | ngat 4      |  |
| Billing Informatio | i.                  |                                          |     | ORDER DETAILS                    |             |  |
| THREMURLISAN       | N                   |                                          |     | Ovder #                          | a2028098495 |  |
| DILLLAVENUE HA     | es PURMA            |                                          |     | Const Amount<br>Convertience Fee | 450.00      |  |
| 630801             |                     | TROW                                     |     | Ter(10.00%)                      | 0.00        |  |
| Tario Natio        |                     | Ficht                                    | ٠   | Total Arsount                    | INR 950.00  |  |
| 2040               |                     | 1411/PE                                  |     |                                  |             |  |
|                    |                     |                                          |     |                                  |             |  |
| Payment Inturna    | riten .             |                                          |     |                                  |             |  |
| Oreal Care         | Wa Acoust           | August VISA                              |     |                                  |             |  |
| Deat Cares         | Cestioner           | 100 M 100 M                              |     |                                  |             |  |
| Nathareng          |                     |                                          | 920 |                                  |             |  |
| Paulos<br>(Paulos  | teath w ve          | · ·                                      |     |                                  |             |  |
| Agent              | raper with the Pro- | 17/Parce 2: Increasing with the payment. |     |                                  |             |  |
| Un                 | and Descent         | (m-1)                                    |     |                                  |             |  |
| Agent/Athan        |                     |                                          |     |                                  |             |  |

You can make the payment using UPI / Debit Card, Credit Card and Net Banking.

After selecting the options / entering the details, click Make Payment button.

If the payment is successful, it will take you to the following screen:

| Options                | • . •                                  | Designation of the Association of Street Street Str | 4 L                               |                 |
|------------------------|----------------------------------------|----------------------------------------------------------------------------------------------------|-----------------------------------|-----------------|
| € ) C # diposarrutruft | later/DipfsDeline/Hytespirit_Actes.php |                                                                                                    |                                   | E R 🎍 🖊 🛪 🖬 🌒 1 |
|                        | தொழில் நுட்<br>பட்டயத் தேர்வ           | தமிழ்நாடு அரசு<br>பக் கல்வி இயக்ககம், செ<br>புகள் (ஏப்ரல் 2023) கட்டண                                                                                                    | ள்னை - 600 025<br>1ம் செலுத்துதல் |                 |
|                        | பணம் ெ                                 | et<br>Payment Successful<br>சலக்ககல் வெற்றிகாமாக கண                                                                                                    | பெற்றது                           |                 |
|                        | Register Number                        | Name                                                                                                    | Dwie of Birth                     |                 |
|                        | 234                                    | VISW                                                                                                    | 11-06-2002                        |                 |
|                        | Tracking 10                            | Transaction Date                                                                                                    | Bank Reference Number             |                 |
|                        | 112837949512                           | 31/03/2023 15:35:17                                                                                                    | 048548                            |                 |
|                        | Payment Mode                           | Card Name                                                                                                    | Amount Remitted                   |                 |
|                        | Credit Card                            | Visa                                                                                                    |                                   |                 |
|                        |                                        | Download Acknowledgement PDF                                                                                                    |                                   |                 |

Click download acknowledgement pdf, to download the acknowledgement form.

If the arrear subjects shown are not correct, enter the mobile number, alternate mobile number, email id, address, place and pincode and click **<u>Report Corrections to DOTE</u>** <u>**Computer Center**</u> button.

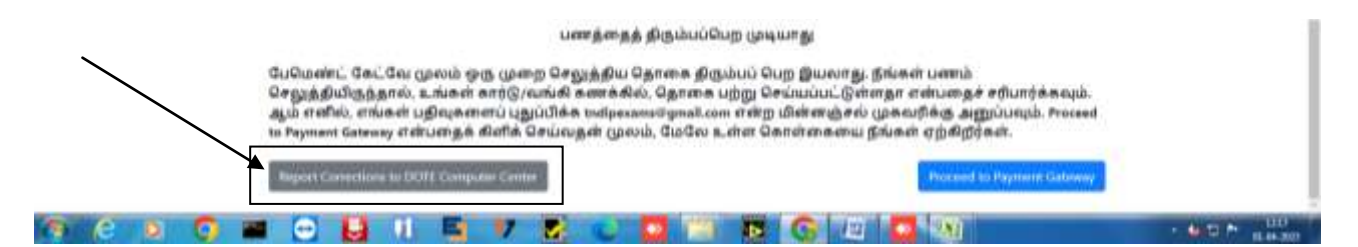

It will take you to the following screen, where you can enter the corrections required. Do not send any name and date of birth corrections here. Only subject column numbers corrections will be processed.

| @ mDabana  | * *                                                                                                    | Intelligibures with terms logar Band And                                                               |         | <ul> <li>bailing</li> </ul> |  |
|------------|----------------------------------------------------------------------------------------------------|----------------------------------------------------------------------------------------------------|---------|-----------------------------|--|
| € 0 C # dp | warutrahan, DiploDeleventyteepint, deputer pro-                                                                                                    | 1000                                                                                                   | e e 🔺   |                             |  |
|            | தொழில் ந<br>பட்டயத் தே                                                                                                    | தமிழ்நாடு அரசு<br>பட்பக் கல்வி இயக்ககம், சென்னை - 600 025<br>ர்வுகள் (ஏப்ரல் 2023) கட்டணம் செலுத்துதல் |         |                             |  |
|            |                                                                                                    | E-mail: dipexamstndte@gmail.com                                                                        |         |                             |  |
|            | Correct                                                                                                    | ion Request in Examination Application Form                                                            |         |                             |  |
|            | Examination Register Number" 2014<br>Optical utility online                                                                                                    |                                                                                                    |         |                             |  |
|            | Connections to be done"<br>Optimul uging mile                                                                                                    | Remove Col 3 & 4 from Sem 4 Jakesely passed)                                                           |         |                             |  |
|            | <ul> <li>Do not include Name &amp; Date of Birt</li> <li>Please give corrections in column ra</li> <li>Example 1: Delate Col No 3 &amp; 4 from</li> <li>Example 2: Add Col No 3 in Sen. 5</li> </ul> | h Corrections<br>umbers only<br>5 Sem 1 (already passed in Apr 2021)<br>Opdate Corrections             | Request |                             |  |

For any assistance/help, please send mail to dipexamstndte@gmail.com